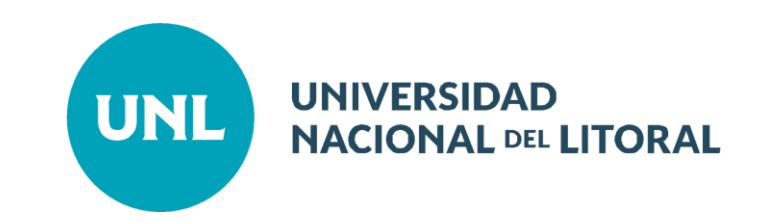

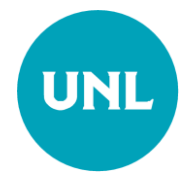

# Sistema Integrado de Gestión de Pasantías

Instructivo Estudiante

Ingreso al Sistema: https://servicios.unl.edu.ar/empleo/portal/

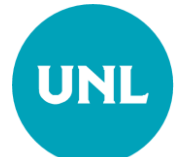

# Registro de Estudiante

| Registrarse |           | Iniciar Sesión |
|-------------|-----------|----------------|
|             | 📥 Registr | o de Empresas  |
|             | 🞓 Registi | ro de Alumnos  |

Se debe completar con los datos Usuario: (del SIU-Guaraní o de UNL Virtual) y colocar la UA a la que pertenece. Aceptar términos y condiciones; y SOLICITAR ALTA.

Una vez que el sistema aprueba la solicitud ingresa con dichos datos al portal.

| Registro de Postulante (Estudiantes - Graduados)                                                                                                    |                                                                                                    |
|----------------------------------------------------------------------------------------------------|----------------------------------------------------------------------------------------------------|
| Para la utilización de los servicios de búsqueda de empleo del Portal de Inserción Laboral de la UNL es excluyente ser alumno<br>Para registrarte debes ingresar tu usuario y contraseña de alumno usados en el sistema de gestión académica SIU-Guaraní, o<br>facultad en donde curses o hayas cursado tus estudios.<br>En caso de no recordar el nombre de usuario, la contraseña o el correo electrónico asignado al mismo, deberás dirigirte a la<br>Académica para su recuperación.<br>La postulación a ofertas no funciona con el simple registro. Debes postularte a cada oferta de tu interés.<br>En caso de consultas o solicitudes comunicarse a universidad_trabajo@unl.edu.ar. | o o graduado de esta Universidad.<br>o en la plataforma UNL Virtual, así como la<br>oficina de alumnado de tu Unidad |
| Usuario: (del SIU-Guaraní o de UNL<br>Virtual)                                                                                                    |                                                                                                    |
| Contraseña:                                                                                                    |                                                                                                    |
| Unidad Académica:                                                                                                    |                                                                                                    |
| Acepto los términos y condiciones de uso                                                                                                    |                                                                                                    |
| SOLICITAR ALTA CANCELAR                                                                                                    | I                                                                                                    |

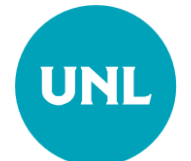

# ACTUALIZACIÓN DE TU INFORMACIÓN

Antes de postularte a una pasantía, verifica tener actualizada tu información académica y personal

| UNL UNIVERSIDAD<br>NACIONAL DEL LITORAL                                                                                                    | Empleo Pasantias                                                              |                                               |
|----------------------------------------------------------------------------------------------------|-------------------------------------------------------------------------------|-----------------------------------------------|
| kal • desakkoli o pr<br>Mi cur<br>FS • capital human                                                                                                    | riculo                                                                        | erfil<br>Postulaciones<br>tacto<br>rar sesión |
| El sistema toma, por defecto, los datos personales de la plataforma SIU<br>En caso de que los mismos esten desactualizados, deberas actualizarlos median<br>En cuanto a los datos vinculados a la experiencia laboral y de formación, te recor | J-Guaraní.<br>te dicho sistema.<br>mendamos mantener los mismos actualizados. |                                               |
| Datos censales y académicos actualizados el 22/02/2024 2:55 PM Actualizar ahora                                                                                                    | Indícale al Portal que actualice                                              |                                               |
| Datos Personales                                                                                                    | esta sección así se registran las                                             | ~                                             |
| Estudios en la UNL                                                                                                    | aprobado.                                                                     | $\sim$                                        |
| Estudios Externos a UNL                                                                                                    |                                                                               | $\sim$                                        |
| Experiencias laborales                                                                                                    |                                                                               | $\sim$                                        |
| Idiomas                                                                                                    |                                                                               | $\sim$                                        |
| Antecedentes                                                                                                    |                                                                               | ~                                             |
| Otros cursos y/o experiencias                                                                                                    |                                                                               | ~                                             |
| Documentación respaldatoria                                                                                                    |                                                                               | $\sim$                                        |

Descargar información: Descargar toda la información en formato PDF

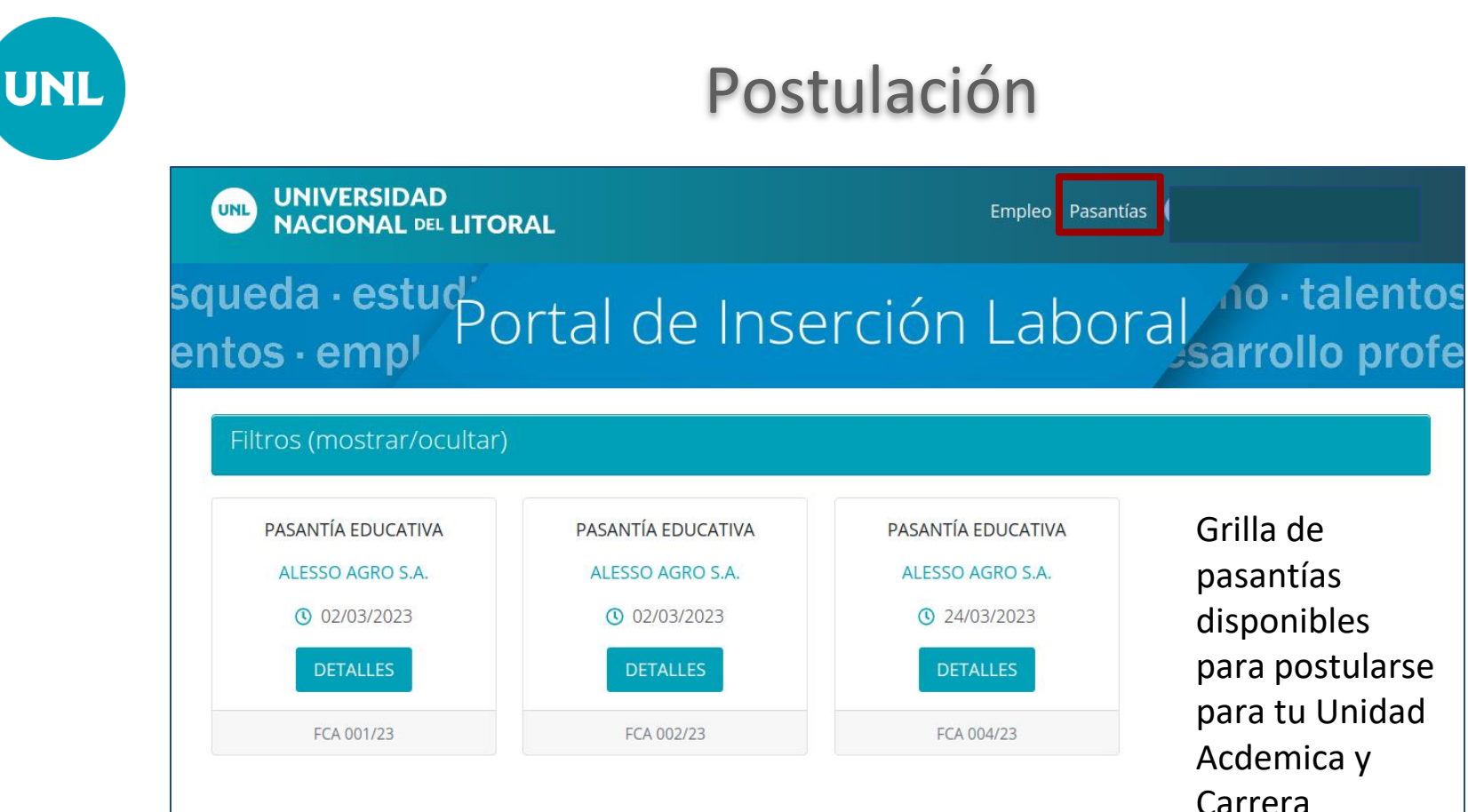

Grilla de pasantías disponibles para postularse para tu Unidad Acdemica y Carrera

|                                                                                                    | Empleo Pasantías 🕕                                                                                                   |                                                                                     |                                                    |                                                           |                                                                          |                                                                          |                                        |                                                 |                         |
|----------------------------------------------------------------------------------------------------|----------------------------------------------------------------------------------------------------|-------------------------------------------------------------------------------------|----------------------------------------------------|-----------------------------------------------------------|--------------------------------------------------------------------------|--------------------------------------------------------------------------|----------------------------------------|-------------------------------------------------|-------------------------|
| úsqueda · estuď<br>alentos · emp <sup>i</sup>                                                                                                    | Pasantías<br>Empresa: A                                                                                              | s Educativas<br>Lesso agro s.a.                                                     | ور                                                 | n<br>sai                                                  | o<br>rrc                                                                 | • ta<br>ollo                                                             | ale<br>o p                             | en<br>oro                                       | tc<br>of                |
| <ul> <li>Duración: 12 meses</li> <li>65000</li> <li>lunes y jueves de 15 a 20hs</li> <li>san juan 222</li> </ul> Precondiciones Ser mayor de edad Ser alumno regular No poseer becas incompatibles u otras pasantías | Ingeniería Agronómica<br><b>E Tareas</b><br>fertilizar campos<br><b>Conocimiento</b><br>conocimiento en agroquímicos | Seleccionas la<br>convocatoria de<br>interes y luego<br>clikeas en<br>«Inscribirse» | <b>«</b><br><b>Lu</b><br>30<br>6<br>13<br>20<br>27 | Per<br>2:<br>0:<br><b>Ma</b><br>31<br>7<br>14<br>21<br>28 | ríodo<br>3/02/2<br>2/03/2<br><b>Fet</b><br>Mi<br>1<br>8<br>15<br>22<br>1 | Núm<br>de in<br>023 -<br>023<br>Drero 2<br>Ju<br>2<br>9<br>16<br>23<br>2 | 2023<br>Vi<br>3<br>10<br>17<br>24<br>3 | FCA 0<br>ción<br>Sa<br>4<br>11<br>18<br>25<br>4 | 01,<br>D<br>1<br>1<br>2 |
| Límite vitalicio de 2 pasantías<br>Aprobar 2 materias desde el 01/08/2020<br>Tener un promedio de al menos 7,20<br>Aprobar el ciclo básico                                                                           |                                                                                                    |                                                                                     | 6                                                  | 7                                                         | 8                                                                        | 9<br>SCRIBI                                                              | 10<br>IRSE                             | 11                                              | 1                       |

# UNL

#### Una vez inscripto se indica con este símbolo

| entos · emp <sup>i</sup>                                                                 | Fasalillas EUUCalivas<br>Empresa: ALESSO AGRO S.A. | sarrollo profes                                                                                                    |  |  |
|------------------------------------------------------------------------------------------|----------------------------------------------------|----------------------------------------------------------------------------------------------------|--|--|
| <ul> <li>Duración: 6 meses</li> <li>80000</li> <li>lunes a viernes de 10 a 13</li> </ul> | Ingeniería Agronómica                              | <b>Número:</b> FCA 002/23                                                                                                 |  |  |
| en la empresa                                                                            | todas                                              | < <u>\</u> }                                                                                                    |  |  |
| Ser mayor de edad                                                                        |                                                    | $\sim$                                                                                                    |  |  |
| Ser alumno regular                                                                       |                                                    | Anular inscripción                                                                                                    |  |  |
| No poseer becas incompatibles u otras pasantías                                          |                                                    |                                                                                                    |  |  |
| Límite vitalicio de 2 pasantías                                                          |                                                    | Estado                                                                                                    |  |  |
| Aprobar 2 materias desde el 01/08/2020                                                   |                                                    | Pendiente                                                                                                    |  |  |
| Tener un promedio de al menos 7,20                                                       |                                                    |                                                                                                    |  |  |
| Aprobar el ciclo básico                                                                  |                                                    | Período de inscripción                                                                                                    |  |  |
|                                                                                          |                                                    | 23/02/2023 -<br>02/03/2023                                                                                                |  |  |
|                                                                                          |                                                    | «     Febrero 2023     »       Lu     Ma     Mi     Ju     Vi     Sa     Do       20     21     1     2     2     4     5 |  |  |

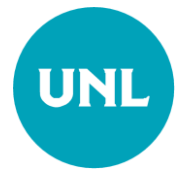

### Postulaciones

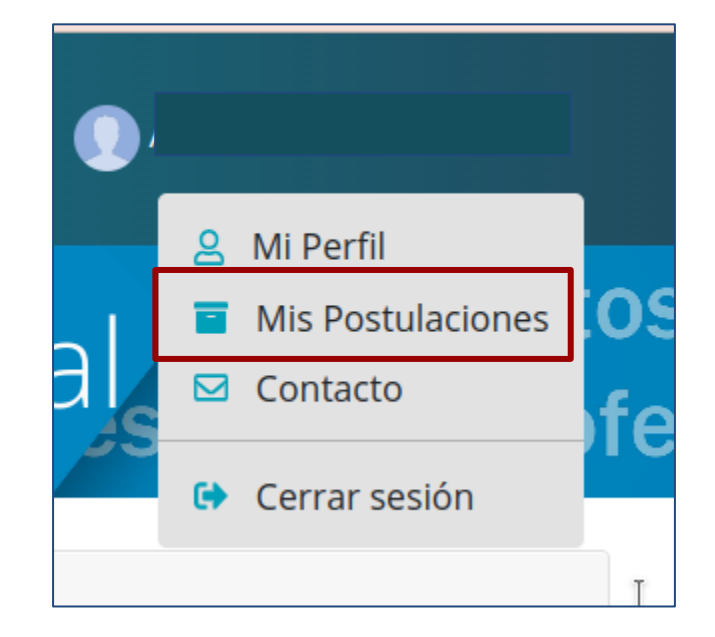

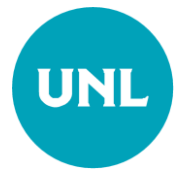

# Postulaciones

Muestra la condición del postulante frente a la pasantía a la que aplicó.

| UNL                 |                                                                                                    | ERSIDA                  | D<br>LITORAL       | Empleo           | Pasantías 🕕         |                 |  |  |
|---------------------|----------------------------------------------------------------------------------------------------|-------------------------|--------------------|------------------|---------------------|-----------------|--|--|
| isque<br>lento      | eda ⊷<br>os · e                                                                                                    | estı<br>mp <sup>ı</sup> | Portal de Insercio | ón Lak           | ooral<br>sarrollo p | ntos ·<br>rofes |  |  |
| La y<br>en y<br>Est | Mis postulaciones a empleo<br>La postulación a ofertas no funciona con el simple registro como usuario del sistema. Te recordamos que si te interesa alguna oferta de empleo<br>en particular, debés postularte a la misma.<br>Estado Tipo Título Empresa |                         |                    |                  |                     |                 |  |  |
| Ac                  | eptada P                                                                                                    | asantia                 | Pasantía educativa | ALESSO AGRO S.A. |                     | ۹               |  |  |

Tu postulación fue aceptada por cumplir los requisitos requeridos por la pasantía.

El proceso continúa por parte de la empresa/organismo/institución solicitante quien se contacta con quienes se hayan postulado para el proceso de selección.

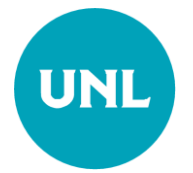

# Consultas

Escribinos a:

vinculacion@fhuc.unl.edu.ar

universidad trabajo@unl.edu.ar

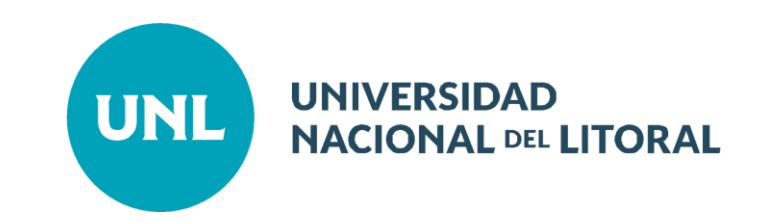